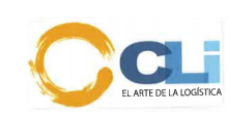

٦

| Título:<br><b>T</b> I | rámite del V                      | 'isto Buen        | 0          |
|-----------------------|-----------------------------------|-------------------|------------|
|                       | PUESTO                            | NOMBRE            | FECHA      |
| ELABORADO POR:        | Jefe de operaciones y transporte  | Jean Deudor       | 05/08/2020 |
| REVISADO POR:         | Supervisor de Servicio al Cliente | Katya del Águila  | 05/08/2020 |
| REVISADO POR:         | Supervisor de Servicio al Cliente | Rosario Castañeda | 05/08/2020 |
| REVISADO POR:         | Supervisor de Servicio al Cliente | Marian Daviglus   | 05/08/2020 |
| REVISADO POR:         | Gerente de Logística              | Karina Hidalgo    | 05/08/2020 |
| APROBADO POR:         | Gerente General                   | Giovanni Klein    | 05/08/2020 |

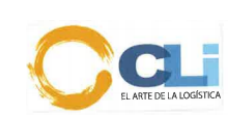

# 1. OBJETIVO

Definir la metodología a seguir para realizar el trámite del Visto Bueno.

# 2. ALCANCE

Es aplicable a todo el personal de la Empresa que requiera contar con el Visto Bueno de la mercadería del cliente.

# 3. RESPONSABILIDAD

- 3.1. Los Asistentes y Auxiliares de Visto Bueno son los responsables de la correcta ejecución del presente procedimiento.
- 3.2. El Supervisor de Operaciones es responsable de verificar la adecuada ejecución del presente procedimiento.
- 3.3. El Gerente de Logística es responsable del cumplimiento del presente procedimiento.

#### 4. ABREVIATURAS

- ESC Ejecutivo de Servicio al Cliente
- ASC Asistente de Servicio al Cliente
- DAM Declaración Aduanera de Mercancías
- AVB Asistente de Visto Bueno

#### 5. REFERENCIAS

Procedimiento del Servicio de Importación

#### 6. DEFINICIONES

N.A.

# 7. CONDICIONES GENERALES

- 7.1. En la solicitud de V°B° ejecutada por el ESC, en el caso de recojo de guías aéreas, B/Ls y en la renovación de memo se debe indicar claramente si el pago lo realiza la Agencia (nosotros) o si el cliente tiene crédito o dicho pago ya fue efectuado. Asimismo, se debe indicar a nombre de quien se factura.
- 7.2. Los agentes con los que se puede tramitar el V°B° sin necesidad de volante para el caso del despacho diferido son:
  - a) COSMOS
  - b) TRAMARSA
- 7.3. Para estos casos el Asistente de V°B° deberá tramitar el V°B° con anticipación a la llegada de la nave. Para el resto de agentes marítimos debe contar con el volante de despacho para la ejecución del V°B°, debiendo realizar el trámite dentro de las 36 horas de recepción de BL como máximo, de no ser posible debe llenar la glosa y mandar correo.
- 7.4. El ESC antes de pasar el BL original a V°B° deberá revisar en el BL que el endose en procuración del cliente este correcto (fecha y si la persona que firma, es a sola firma o firma conjunta).
- 7.5. El ESC es responsable de instruir al asistente de V°B° la renovación de memo, para ello deberá indicar el número de orden, hasta que fecha se debe renovar el memo y de pagarse sobreestadía, es mandatorio

La impresión de este documento es considerada una COPIA NO CONTROLADA, se deberá validar la edición en el Blog de CLI; el mal uso del presente documento será considerado como una falta grave, cuya sanción será la indicada en el Reglamento Interno de Trabajo de la empresa para este tipo de faltas.

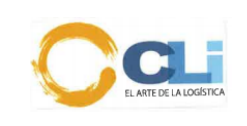

adjuntar el correo de aprobación/autorización que el cliente asume el gasto. Considerar que el tiempo del proceso de renovación y pago con Tramarsa online es de 2 hrs, siempre y cuando la página web no presente problemas de conexión y si el proceso es presencial (ventanilla) se debe de pagar adicional con depósito en efectivo un gasto administrativo por la atención por ventanilla en sus oficinas.

Las renovaciones de memos que se soliciten para tramitar en el día con agentes portuarios/navieras el ESC debe enviar la solicitud máxima a las 2:30 pm, tomando en cuenta que el tiempo del proceso renovación es de 5 hrs máximo y considerando el horario de salida de mensajería.

- 7.6. El ESC deberá informar a V°B° si el cliente cuenta con algún acuerdo de negociación respecto a los días libres de sobrestadía o tarifas pactadas/exoneraciones con navieras o agentes de carga, así como actualizar la información de haber alguna modificación en la negociación cliente.
- 7.7. De estar el visto bueno dentro del plazo establecido (36 hrs.) no se ingresa ninguna glosa adicional, solo en caso de tener algún tipo de incidencia que haga que el proceso no se pueda cumplir dentro de las 36 horas.
- 7.8. Cuando el BL es consolidado debe contar con el sello vivo de la consolidadora y en los casos de K+N que los contenedores ingresen a Unimar tienen que colocar el sello y firma (siempre).
  - En el caso de los BL de la Naviera TRANSTOTAL que trabaja con las líneas WAN HAI, HANJIN, HYUNDAI, STOLT los BL deben de estar con dos endoses uno de procuración y el otro del representante legal del consignatario.
  - Para los trámites de los V°B° en MSL, el proveedor endosará con sello Hexagonal Verde cuando los BL sea del Agente Portuario COSMOS y solo cuando las cargas se encuentren en Neptunia Deposito Temporal. Y cuando los V°B° se realicen con otros Agentes. Portuarios solo endosara con sello Triangulo Rojo.
- 7.9. El ESC registrará en el file de recepción de documentos (Anexo 1) y dejará los BLs originales con el número de orden, ETA y modalidad del despacho. De no estar conforme a lo indicado, V°B° devolverá el BL al ESC.
- 7.10. V°B° coordinará con el proveedor si existen pagos collect u otros gastos a cancelar y solicitará el cheque por el sistema indicando el monto y cheque cerrado a excepción de algún proveedor que la nave del BL es consolidada, donde existen varios gastos que los incluyen por lo que los cheques salen en blanco, pero este modo de cheques deben ser mínimo. Siendo la instrucción que la mayoría de cheques que entregue Tesorería deben ser cerrados.
- 7.11. Efectuado el trámite de refrendo o recojo de BL se entregará o enviará vía correo una copia al ESC, con la finalidad que los gastos que se haya refrendado o pagado como es el THC se declare en la DAM antes de su numeración.
- 7.12. V°B° y Mensajería deben asegurarse que el cheque entregado a su personal haya sido utilizado o llegado a manos de la persona que ejecutará el servicio. Los cheques no utilizados en el día pero que se utilizarán al día siguiente, quedarán en custodia de cada uno de los asistentes o de la coordinadora del área bajo llave, por ningún motivo debe quedarse un cheque o dinero en efectivo sobre los escritorios o bandeja de trabajo.
- 7.13. Siendo responsabilidad del Coordinador o Asistente de Visto Bueno el seguimiento, control y regularización por el cheque recibido de Tesorería.
- 7.14.El ASC debe sacar 6 copias al BL original,
  - Retiro

La impresión de este documento es considerada una COPIA NO CONTROLADA, se deberá validar la edición en el Blog de CLI; el mal uso del presente documento será considerado como una falta grave, cuya sanción será la indicada en el Reglamento Interno de Trabajo de la empresa para este tipo de faltas.

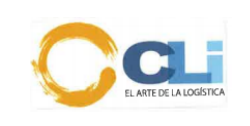

- File
- Agente de Carga
- Tramites

7.15. Si el BL es nieto deben ser 2 copias más.

7.16.Si el BL es de Tramarsa o Maersk se deberán sacar copias de acuerdo a la cantidad de contenedores.

7.17.Toda incidencia debe ser comunicada de inmediato por teléfono y/o por e-mail y registrada en el SINTAD.

#### 8. DESCRIPCION DEL PROCEDIMIENTO

#### 8.1. De la entrega del b/l, aviso de llegada al área de V<sup>a</sup>B<sup>a</sup> y renovación de memo

- **8.1.1.** El ESC es el encargado de entregar el BL original y sus copias con el sello y firma en vivo del representante legal (ESC debe verificar que las copias entregadas deben estar correctas).
- **8.1.2.** Recibida la copia u original del BL, el ESC deberá entregar el documento al área de V°B°, indicando la orden, modalidad del despacho (SADA A, SADA B, Diferido, Urgente) y ETA. El asistente de Visto Bueno deberá, confirmar todos los gastos collect y fecha límite (vencimiento) de sobreestadía con la línea o Agentes de Carga de corresponder para obtener el V°B°.
- 8.1.3. Para todo tramite de visto bueno es requisito indispensable que el ESC adjunte el aviso de llegada.
- 8.1.4. Para los casos que el visto bueno se tramite en Unimar se requiere que el ESC adjunte copia de la DAM numerada para el recojo de la carta celeste en CMA, esto aplica solo para las descargas directas
- **8.1.5.** De contar el ESC con el aviso de llegada, éste deberá ser enviado al personal de V°B° indicando a que orden corresponde.
- 8.1.6. Recibida la copia u original del BL, el ESC deberá entregar el documento al área de V°B°, indicando la orden, modalidad del despacho (SADA, Diferido, Urgente) y ETA. El asistente de Visto Bueno deberá, confirmar todos los gastos collect y fecha límite (vencimiento) de sobreestadía con la línea o Agentes de Carga de corresponder para obtener el V°B°.
- 8.1.7. Obtenida la información del punto anterior el encargado de V°B° deberá ingresar al sistema la fecha real de vencimiento de sobreestadía e informar al ESC los gastos collect por correo para determinar si corresponden declarar en la DAM. De tener fecha provisional de sobreestadía debe colocar la glosa indicando "memo o fecha provisional vence…", quedándose con el pendiente en su seguimiento de obtener la fecha definitiva de vencimiento de sobreestadía y actualizar en el sistema como en glosa.
- 8.1.8. El ESC debe ingresar la glosa indicando que tipo de despacho es:
  - a) Diferido
  - b) SADA 3-B (TA)
  - c) SADA 3-B (Directo)
  - d) SADA 3-A
- 8.1.9. El ESC debe tener acceso a las páginas web de Tramarsa, Transmeridian y otras webline con un password único para todos los ESC para que puedan calcular el costo de sobreestadía o gastos de visto bueno, cuando lo necesiten saber, tal como lo tienen con Talma para estimar el almacenaje o Terminales para bajar volantes, siendo de utilidad cuando lo requieren urgente para poder proporcionar el monto estimado a su cliente.

La impresión de este documento es considerada una COPIA NO CONTROLADA, se deberá validar la edición en el Blog de CLI; el mal uso del presente documento será considerado como una falta grave, cuya sanción será la indicada en el Reglamento Interno de Trabajo de la empresa para este tipo de faltas.

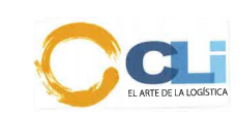

- **8.1.10.** En caso que el ESC solicite que el BL sea refrendado (FLETE PREPAID) para las líneas APL, MSC, GREENANDES deberá adjuntar el correo de coordinación entre el cliente y embarcador, por exigencia de estas líneas.
- **8.1.11.** Cuando el ESC solicite la renovación de un memo de devolución debe indicar si es solo renovar el memo de devolución o si requiere que se cancele la devolución, se saque el sello de cancelado y se deje al transportista
- **8.1.12.** En caso el cliente haya efectuado algún pago collect, el ESC deberá adjuntar el comprobante de pago.
- 8.1.13. El ESC o Asistente registran la fecha y hora de entrega del BL a través de la glosa 507.
- **8.1.14.** El ESC para el recojo de BLs y guías aéreas debe de adjuntar el correo de las confirmaciones de emisión y los montos que se debe de pagar y realizar la solicitud por el módulo de Mensajería.

#### 8.2. Del trámite a seguir para despacho anticipado:

- 8.2.1. El ESC debe ingresar la glosa según el tipo de despacho, el cual puede ser:
  - Diferido
  - SADA 3-B (TA)
  - SADA 3-B (Directo)
  - SADA 3-A
- **8.2.2.** El asistente de Visto tendrá como plazo de ejecución del visto bueno dependiendo del régimen establecido:
  - a) SADA 3-A: Debe tener como referencia la llegada de la nave. El visto bueno debe estar culminado antes de la fecha tentativa de llegada de la nave, tomando en cuenta que el proceso de visto bueno a durar 36 horas. El ESC debe entregar de forma provisional copia del BL y fecha/hora del cierre, para que V°B° pueda ir avanzando con la solicitud de depósitos bancarios o cheque.
  - b) SADA 3-B (Punto de llegada): Se procede con los plazos de los diferidos, si la numeración es con carga consolidada tiene que tomarse el tiempo de ejecución desde la obtención del volante y presentación del desglose por el agente de carga. El ESC debe entregar de forma parcial el BL y Volante en tiempos diferentes, pero debe mandar con un cargo de entrega electrónico.

#### Ejemplo:

Asunto: o/ 5574 PROCTER VOLANTE Se remite volante de la orden de la referencia.

c) SADA 3-B (Directo): En este caso, el asistente de V°B° tiene que ser copiado e informado vía correo y por glosa que el despacho se va retirar directo, el correo de conformidad de la línea aceptando y confirmando que se procede.

# Nota: Si el BL de un despacho anticipado se entrega cuando ya llego la nave entonces se procede como un despacho diferido.

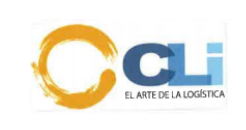

# 8.3. Del horario de visto bueno para la recepción de documentos:

| SAN ISIDDO | CA         | SARADOS    |           |
|------------|------------|------------|-----------|
| SAN ISIDKU | B/L´S      | GUIAS      | SABADUS   |
| 07.30 a.m. |            |            | 9:00 a.m. |
|            | 8.000am    | 08:00 a.m. |           |
| 09:00 a.m. | 10:00 a.m. | 10:00 a.m. |           |
| 11:00 a.m. | 12:00 p.m. | 11:00 a.m. |           |
| 02:00 p.m. | 01:30 p.m. | 01:45 p.m. |           |
| 03:00 p.m. | 03:00 p.m. | 03:00 p.m. |           |
|            | 05:00 p.m. | 04:00 p.m. |           |

#### 8.4. Del horario de salida de visto bueno para el trámite y recojo de guía

| CA         | CALLAO     |          |  |
|------------|------------|----------|--|
| B/L´S      | GUIAS      |          |  |
| 8.30 am    | 09:00 a.m. | 9:00 a.m |  |
| 10:30 a.m. | 10:30 a.m. |          |  |
| 1:40 p.m.  | 12:00 a.m. |          |  |
| 3:00 p.m.  | 01:45 p.m. |          |  |
|            | 03:00 p.m. |          |  |

#### Nota:

- Los documentos recibidos hasta las 12.00 am salen a tramitar a la 1:40 pm
- V°B° tiene un corte de recepción a las 05:00 pm de L-V para poder programar el trabajo del día siguiente. Pasada las 05:00 pm se programará para trabajarse a partir de media mañana, dependiendo de la cantidad de trabajos asignados al personal.
- Los días sábados solo laboran los agentes portuarios: COSMOS, MSC, TPP, IMUPESA

#### 8.5. Observaciones:

- **8.5.1.** Los horarios antes señalados son única y exclusivamente para recepción del B/L por el asistente de visto bueno, dicho horario está elaborado con un rango de 30 a 45 minutos previos a la salida de mensajería.
- **8.5.2.** El plazo para culminar los trámites como V°B°, renovación de Memo es de 2 horas online y de 5 horas por punto a partir de RECEPCIONADO EL DOCUMENTO o requerimiento.
- **8.5.3.** El plazo para recojo de B/L original será de 6 horas de la recepción del aviso de llegada y/o carta de autorización para recojo de B/L; cumpliendo con la premisa de que dicho documento cuente con la AUTORIZACION DE EMISION EN DESTINO.
- **8.5.4.** En cuanto al trámite de recojo de guías aéreas, está sujeta al mismo horario de recepción y de acuerdo al lugar de recojo, estableciéndose un plazo máximo de recojo de 3 horas en el Callao y de 6 horas en otros lugares fuera del límite del Callao.
- 8.5.5. Por un buen orden y brindar un mejor servicio se estableció un cierre de recepción de documentos, con el objetivo de tener tiempo de solicitar cheque, armar el V°B°, sacar firma al representante legal, colocar en la valija del mensajero y estar en posibilidad de hacer la

La impresión de este documento es considerada una COPIA NO CONTROLADA, se deberá validar la edición en el Blog de CLI; el mal uso del presente documento será considerado como una falta grave, cuya sanción será la indicada en el Reglamento Interno de Trabajo de la empresa para este tipo de faltas.

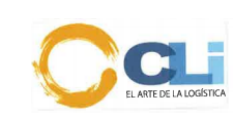

programación que permita cumplir con los requerimientos al día siguiente. El pívot con las valijas para mensajería las recoge de oficina a las 07:30 am.

- **8.5.6.** Es recomendable que para las renovaciones de los memos con las líneas navieras MAERSK, TRANSTOTAL (San Isidro) y con TECNAPO, COMOS (Callao), los ESC nos envíen las solicitudes temprano (primera hora de la mañana) ya que se culminan aproximadamente a las 03:00 pm, por la gran congestión que existe diariamente para la atención.
- **8.5.7.** Para el recojo de las guías aéreas: el ESC debe de enviar el aviso de llegada con los montos a cancelar conjuntamente con la carta de autorización para las siguientes líneas aéreas y/o agentes de carga.
  - LAN (original)
  - IBERIA (original)
  - KLM (original)
  - CONTINENTAL AIR LINES (original)
  - TACA (original)
  - AMERICAN AIR LINES
  - FEDEX (copia)
  - DHL EXPRESS (copia)
  - UPS (copia)
  - UNION PACK. (original)
- **8.5.8.** Para el recojo de BL/s ORIGINALES con la línea HAMBURG SUD, el ESC tiene que entregar carta de autorización original en papel membretado y emitido por el cliente, no aceptan copia ni correo electrónico.
- 8.5.9. En los casos que CLI deja cheques/deposito en efectivo como garantía para el tramites de V°B° de contenedores a las navieras/agencia de carga (KING OCEAN, YAMING, CRAFT, etc.), el ESC es responsable de la entrega del report de devolución de contenedor vacío, para que V°B° pueda recuperar recupere la garantía.
- **8.5.10.** Todo requerimiento para recojo de guías aéreas o BLs se debe hacer por medio del módulo de mensajería.
- 8.5.11. Ningún documento original o especie valorada o cheques o dinero en efectivo está prohibido que queden de un día para otro o fin de semana sobre los escritos o bandeja de entrada o dentro de los revisteros/files, TODO debe ser guardado o en sus cajones bajo llave o entregados a su jefe inmediato o coordinador de administración para que los guarde en custodia. El mismo proceso siguen los cheques devueltos o anulados fuera de hora, por ninguna razón se deben dejar en la bandeja de Tesorería si no se encuentra la persona, se debe entregar en horario de trabajo y cuando la persona está, de lo contrario el responsable tiene que guardarlo en su cajón con llave.

# 8.6. CLIENTES CON NEGOCIACIONES ESTABLECIDAS

- PROCTER & GAMBLE PERU, cuando hay pago de flete collect lo cancela APLL, por lo tanto, V°B° solo pagará el concepto de THC y gastos administrativos de ser necesario. Cuando se paga sobreestadías se debe enviar el sustento del pago (factura) vía correo al ESC.
- SIEMENS, cuando el despacho es con K+N, Mensajería para el caso de marítimos debe de recoger BL, la liquidación de cobranza y factura de handling. En el aéreo se recoge la GUIA AEREA y la liquidación de cobranza. CLI no hace ningún pago, todos los documentos son con crédito directo que el cliente tiene con K+N.
- TIENDAS DEL MEJORAMIENTO DEL HOGAR, tiene crédito directo con navieras, agentes portuarios, depósitos temporales para los trámites de V°B°, solo se hace pago de Sobreestadía con autorización del cliente.

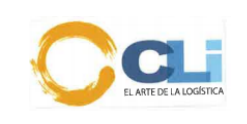

HASBRO, para el recojo de BLs con flete collect, el cliente deposita a CLI y con autorización de Administración CLI se solicita el cheque para el pago de flete y recojo de BL original. Para los casos de entrega de memo de devolución de contenedores, solo se entregará a Seguimiento de Operaciones memos definitivos, a excepción de los despachos que son con DEMARES, si se procederá a trabajar con memos provisionales. Los memos definitivos y provisionales deben considerarse los 24 días libres en el vencimiento, según acuerdo del cliente.

# 8.7. OTROS CLIENTES CON NEGOCIACIONES ESTABLECIDAS

# 8.7.1. LINDE:

- Crédito solo en algunos conceptos en JAS.
- Facturación al cliente.

# 8.7.2. HOUSMART:

- Paga de V°B° en IAN TAYLOR \$80.00 por contenedor, para los fletes el cliente manda su cheque.
- Toda la facturación es a nombre del cliente.
- Cliente no tiene crédito en ningún proveedor.
- En todas las cargas FCL cliente cancela el gasto COLLECT (THC), ESC envía por correo la transferencia, cheque o medio de pago para su cancelación.
- La mayoría de sus cargas trae numerosa cantidad de contenedores y de acuerdo al monto se envía un correo a tesorería por el importe.

# 8.7.3. QUIMTIA:

- Los despachos con la línea HAPAG LLOYD (Tramarsa) cancelamos los THC a crédito del cliente.
- V°B° Urgente, la mayoría de sus cargas son SADA y maneja carga de peróxidos (Isotanques) que se trabajan como SADA3.
- Para las cargas de peróxido se envía correo al INHOUSE con los montos de los conceptos de V°B° para que corrobore la tarifa especial que tiene y confirme el pago de V°B°.
- Confirmar siempre días libres de sobreestadía a fin de actualizar memo final.
- La facturación de los gastos es a CLI, pero si es pago de flete este se realiza a nombre del cliente.
- CLI solo paga los fletes hasta \$2000.00 si el monto es superior usamos crédito del cliente.
- Cliente cuenta con crédito en todos los proveedores con los que trabaja (tener en cuenta que esto aplica solo en el flete ya que tenemos que cancelar los demás gastos).
- Todas las facturas de sobreestadía se envían al ESC.
- Todos los gastos de THC se sacnean al ESC.
- Todos los BL'S se envían a refrendar y el flete se scanea a ESC.

# 8.7.4. BAYER:

- En DHL solo paga gastos locales.
- Cliente tiene crédito en PANALPINA.
- Cliente tiene crédito en DHL solo para flete.
- La mayoría de su carga son SADA 3A y sobre todo con la línea HAPAG LLOYD por lo que el trámite es urgente.
- Facturación a CLI.

# 8.7.5. TIENDAS DEL MEJORAMIENTO DEL HOGAR:

- CREDITO en todas las agencias.
- Los despachos con la línea HAPAG LLOYD (Tramarsa) tiene crédito, se genera y libera de inmediato la carta de liberación por el V°B° sin tener que entregar BL al analista web, pero se deben entregar 02 BL´S originales a seguimiento para el retiro de la carga.
- Las cargas LCL son servicio integral con los distintos agentes de carga, de igual manera no se cancela nada por V°B° y emisión, suelen trabajar con Agility y DHL.
- Todas sus cargas FCL cuentan con 45 días libres.
- En caso de sobreestadía y daño de contenedor se consulta el pago a ESC y toda facturación es al cliente.

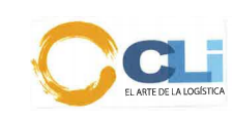

- Eventualmente pueden traer algún despacho con la línea HABURG SUD (Cosmos) en este caso cliente NO TIENE CREDITO, para lo cual se solicita aprobación de paga a ESC y solo en este caso le dan 07 días libres de sobreestadía por eso el trámite es urgente.
- Todos sus despachos se trabajan como SADA 3B.

# 8.7.6. EURO HOGAR:

- Servicio integral en DELFIN.
- Crédito en emisión y V°B° en DELFIN GROUP.
- Todos sus V°B° son servicio logístico con el agente de carga.

# 8.7.7. TEXCOPE:

No paga devolución en ningún almacén.

# 8.7.8. MSC:

- Solicitamos cheque para el pago del THC (solo refrendan en originales THC).
- Solicitamos cheque para el trámite de V°B°.
- Contacto en MSC para las descargas directas. (Sara Tapia).
- Emisiones de BL se cancelan con cheque.

# 8.7.9. COSMOS:

- Todos los pagos en esta naviera es vía online.
- Calculo de sobreestadía y de VB se visualiza en la web.
- Se cancela el V°B° y se envía los documentos a las oficinas de COSMOS para los sellos.
- se cancela la sobreestadía, se imprime el nuevo memo y se envía a las oficinas de COSMOS para los sellos.
- Contacto: acastillo@cosmos.com.pe (sobreestadía) V°B°: <u>VB@cosmos.com.pe</u> .
- Emisiones de BL se cancelan con cheque ya que no está habilitado pagos por la web.

# 8.7.10. TRAMARSA:

- Todos los pagos es vía online.
- Calculo de sobreestadía y de V°B° se visualiza en la web.
- Se cancela el V°B° y se espera al motorizado de TRAMARSA para que pueda liberar el BL.
- Contacto: <u>atencionalcliente@tramarsa.com.pe</u> (correo grupal).
- Emisiones de BL se cancela vía web.

# 8.7.11. IAN TAYLOR / MAERSK:

- Los pagos de V°B° son vía online.
- Se cancela el VB y se lleva los BLS a la naviera para que nos entreguen la hoja del V°B° y el MEMO.
- Si el BL cuenta con pago de THC se solicita transferencia ya que no está habilitado en la página web para cancelar este concepto.
- Contacto: gerardo.alegre@iantaylor.com .

# 8.7.12. MERCATOR:

- Los pagos de VB y Sobreestadía se realizan vía online.
- Si la carga entra a DPW o Contrans se genera el VB online (impresión de memo) y el motorizado de Mercator viene a las oficinas para liberar la carga.
- Contacto: <u>kprince@mercator.pe</u> .
- Emisiones de BL se cancela vía online y se recogen en las oficinas de ONE (OCEAN NETWORK EXPRESS PERU SAC).

# 8.7.13. TRANSMERIDIAN:

- Los pagos de VB y Sobreestadía se cancelan vía online.
- El memo se solicita a la línea HANSERMAR.
- Contacto: <u>ealdana@hansermar.com.pe</u>
- Emisiones de BL se cancelan vía online.

# 8.7.14. TRANSTOTAL:

- Los pagos de VB y Sobreestadía se cancelan con cheque.

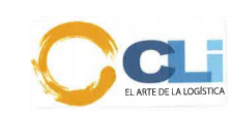

- La atención de los viernes es hasta las 2:00pm (horario de verano).
- Contacto: Jeremy Pintado.
- Emisiones de se cancelan con cheque.

#### 8.7.15. EVERGRENN:

- Los pagos de THC se realizan con depósito y se paga en la misma línea (SAN ISIDRO).
- Los pagos de VB se realizan con cheque (CALLAO).
- Contacto: <u>importaciones@greenandes.com.pe</u> (correo grupal).
- Emisiones de BL se recogen pagando el THC.

## 8.7.16. UNIMAR:

- Todos los pagos de VB se realizan con cheque.
- Pagos de SOBREESTADIA se tiene que confirmar con la línea CMA CGM / APL solicitar montos y depositar cheque.
- Contacto de UNIMAR: Maria Indacochea.
- Emisiones de BL se paga mediante depósitos (emisión y THC) en CMA CGM /APL.

# 8.7.17. YANG MING:

- El pago del THC se realiza vía transferencia, esperamos que nos confirmen depósito para recién proceder con el refrendo.
- Los pagos de VB se realizan con cheque (oficinas callao).
- Contacto: <u>admfin@pma.com.pe</u>; <u>documentacion@pma.com.pe</u> (correos grupales).

#### 8.7.18. CITIKOLD:

- Para realizar el VB en esta naviera se tiene que realizar 2 transferencia (VB / garantía)
- La devolución de la garantía se realiza adjuntando el Report, transferencia (garantía) y carta.
   Contacto: kcarrera@citikold.com (devolución de garantías).
- 8.7.19. SERPAC:
  - El VB se cancela mediante transferencia.
  - Contacto: <u>bulloa@serpac.pe</u>.

# 8.7.20. DATACONT:

- Todas sus cargas se trabajan con la línea KING OCEAN y V°B° es en IMUPESA.
- Para KING OCEAN se deja una garantía por contenedor de 20" de \$200.00 y por contenedor de 40" la garantía es de \$400.00, para la devolución de esta garantía se debe presentar el EIRL del equipo devuelto mediante una carta.

# 8.7.21. INKA AGRI:

- Para los despachos de Matarani y Paita con la línea HAPAG LLOYD, realizamos el pago online por el V°B° y depósito de THC que se entrega a ESC para su envío.
- Para los despachos de Matarani y Paita con la línea EVERGREEN se debe realizar carta y cheque de garantía y se hace entrega a TPP callao, previo correo a la línea, en cuanto al V°B° se realiza el pago en depósito y se hace entrega al ESC para su envío, tener en cuenta que se debe enviar un correo a la línea confirma monto de V°B°.
- Facturación al cliente.

# 8.7.22. EVONIK:

- No tiene crédito en ningún proveedor.
- Facturación a Cli.

#### 8.7.23. GRUPO TRANSBER:

- ESC confirma ruta de V°B° para el trámite, cliente no envía aviso de llegada.
- No tiene crédito.

# 8.7.24. BRENNTAG:

- La mayoría de sus despachos se trabajaban como SADA 3A.
- Siempre se solicita aviso de llegada ya que tiene gastos COLLECT (THC).

# 8.7.25. GRUPO PANALPINA:

#### Todas sus cargas son urgentes.

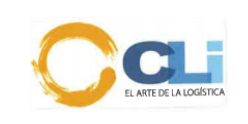

 Los despachos con la línea Hapag Lloyd si es BL hijo de PANALPINA el servicio es integral y ESC nos entrega la carta de liberación (V°B°) de Tramarsa.

#### 8.7.26. PFIZER:

- Todos sus despachos se trabajan con SADA 3A.
- Facturación a Cli.

#### 8.7.27. IBEROPLAST:

- Cliente tiene crédito en Altius.
- Factura al cliente.

#### 8.7.28. EUROHOGAR:

- Crédito en emisión y V°B° en DELFIN GROUP.
- Todos sus V°B° son servicio logístico con el agente de carga.

#### 8.7.29. FORD:

- V°B° son urgentes.
- Todos los despachos son SADA 3A.
- Facturación a CLI.

#### 9. CONTROL DE CAMBIOS

- 9.1. Se ha añadido el ítem 10.2. ANEXO 2: PROCEDIMIENTO DE PAGO DE DEVOLUCION DE CONTENEDOR (GATE IN).
- 9.2. Se ha añadido el ítem 10.2.1. ALCONSA: Para el pago del GATE IN se debe realizar en su plataforma esto es solo para las líneas MAERSK (IAN TAYLOR) y COLUMBUS (ex COSMOS) el ingreso solo es con MBL y en el portal se verificará los siguientes almacenes a devolver que son GRAU, DEMARES 2, DEMARES 1 y APMTC. (VER ANEXO 2)
- 9.3. Se ha añadido el ítem 10.2.2. NEPTUNIA/DPW: Para el pago del GATE IN. (VER ANEXO 2)
- 9.4. Se ha añadido el ítem 10.2.3. MEDLOG: Para el pago del GATE IN. (VER ANEXO 2)
- 9.5. Se ha añadido el ítem 10.2.4. CONTRANS: Cuando se devuelve en Contrans el pago se realiza en la extranet. (VER ANEXO 2)
- 9.6. Se ha añadido el ítem 10.2.5. IMUPESA: Para el pago del GATE IN. (VER ANEXO 2)
- 9.7. Se ha añadido el ítem 10.2.6. OBSERVACIONES GENERALES. (VER ANEXO 2)

#### 10. ANEXOS

10.1. Anexo 1: File de recepción de documentos originales o volantes para sacar V°B°.

AHEEO 1

| FECHA | ORDEN | CLIENTE | DOCUMENTO NRO. | TIPO<br>DE<br>DE\$P. | EJEC./ ASISTENTE | IORA | FIRMA | FIRMA<br>V'B' |
|-------|-------|---------|----------------|----------------------|------------------|------|-------|---------------|
|       |       |         |                |                      |                  |      |       |               |
|       |       |         |                |                      |                  |      |       |               |
|       |       |         |                |                      |                  |      |       |               |

La impresión de este documento es considerada una COPIA NO CONTROLADA, se deberá validar la edición en el Blog de CLI; el mal uso del presente documento será considerado como una falta grave, cuya sanción será la indicada en el Reglamento Interno de Trabajo de la empresa para este tipo de faltas.

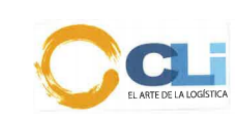

10.2. ANEXO 2: PROCEDIMIENTO DE PAGO DE DEVOLUCION DE CONTENEDOR (GATE IN) Se procede a detallar el pago de GATE IN en los siguientes almacenes:

#### 10.2.1 ALCONSA:

Para el pago del GATE IN se debe realizar en su plataforma esto es solo para las líneas MAERSK (IAN TAYLOR) y COLUMBUS (ex COSMOS) el ingreso solo es con MBL y en el portal se verificará los siguientes almacenes a devolver que son GRAU, DEMARES 2, DEMARES 1 y APMTC. A continuación, procedimiento

a. Ingresar a la plataforma y escribir el usuario y clave.

LINK: https://containerservices.inlandservices.com/#/inicio/impo USUARIO: 73457958 CONTRASEÑA: 130473

| $\leftrightarrow$ $\rightarrow$ C $$ containerservices.inlandservices.com/#/iniciar- | -sesion                                                                  |
|--------------------------------------------------------------------------------------|--------------------------------------------------------------------------|
|                                                                                      | APM TERMINALS<br>APM Terminals Inland Services                           |
|                                                                                      | Bienvenido, Iniciar Sesión                                               |
|                                                                                      | 73457958                                                                 |
|                                                                                      |                                                                          |
|                                                                                      |                                                                          |
|                                                                                      |                                                                          |
|                                                                                      | APM Terminals Inland Services © Derechos reservados 2020 - Versión 1.4.7 |

b. Luego deberá ingresar a "CONTENEDORES VACIOS"

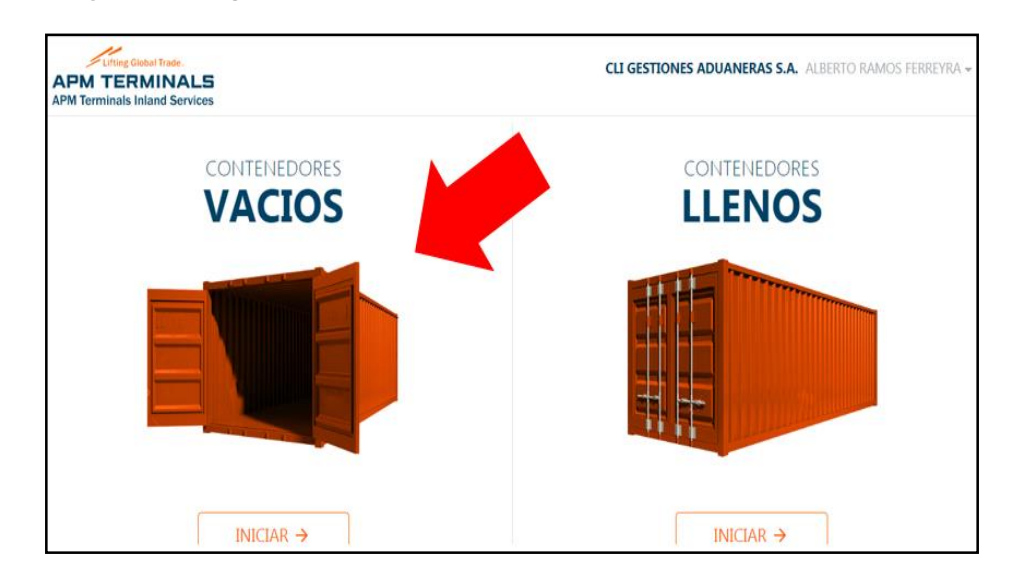

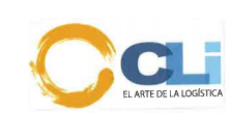

c. se abrirá una nueva pestaña, y deberá darle CLICK "IMPO DEVOLUCION" y en la ventana derecha deberá ingresar el MBL colocar en tipo de BL "MASTER" y una ve z completo la información se le dará buscar.

| Lifting Global Trade.                          | Impo Devolucion / Buscar BL          |                |                             |                     |             |                      |              |                  | Salir Đ                       |
|------------------------------------------------|--------------------------------------|----------------|-----------------------------|---------------------|-------------|----------------------|--------------|------------------|-------------------------------|
| APM TERMINALS<br>APM Terminals Inland Services | Número BL                            |                | Tipo BL                     |                     | Manifies    | to                   | В            | úsqueda Avanzada | ^                             |
|                                                | Ingrese número BL                    |                | ::seleccionar::             | ×                   | Sin F       | Registros            | ~            | Q Busca          | ar                            |
| CLI GESTIONES ADUANERAS<br>S.A.                | Debe ingresar un número o<br>válido. | le BL          |                             |                     |             |                      |              |                  |                               |
| ALBERTO RAMOS FERREYRA                         | Lista de BL                          |                | <u>28</u>                   | <u>15 Registros</u> | <           | 1 2 3                | 4 5 6        | 7 8 9 10         | » >                           |
| DASHBOARD →                                    | Número BL                            | Manifiesto     | Nave                        | Cant.<br>Cont.      | Estado      | Fecha<br>Liquidación | Código Pago  | Consignatario    | Tramitador                    |
| Impo devolución →                              | SUDU20159ANQ5SUB                     | 2020-<br>01339 | SAFMARINE<br>BAYETE/0021/SB | 1 (                 | Planificado | 26/06/2020<br>12:31  | 010001519311 | BAYER S.A.       | CLI<br>GESTIONES<br>ADUANERAS |
|                                                |                                      |                |                             |                     |             |                      |              |                  |                               |

| ■ Impo Devolucion / Buscar BL     Salir |           |              |   |                     |  |  |
|-----------------------------------------|-----------|--------------|---|---------------------|--|--|
| Número BL                               | Tipo BL   | Manifiesto   |   | Búsqueda Avanzada 🔺 |  |  |
| SUDU20159ANQ5SUB                        | BL Master | ✓ 2020-01339 | * | Q Buscar            |  |  |

d. Luego se visualizará en la parte de abajo el MBL y sus detalles, en el "ESTADO" se verificará PENDIENTE si falta pago, FACTURADO si ya está cancelado y PLANIFICADO si ya cuenta con cita, cuando se encuentre PENDIENTE se dará CLICK en el la línea y se sombreara en celeste y abrirá una nueva pantalla.

| Número BL        | Manifiesto     | Nave                        | Cant.<br>Cont. | Estado      | Fecha<br>Liquidación | Código Pago  | Consignatario | Tramitador                      | Factura |
|------------------|----------------|-----------------------------|----------------|-------------|----------------------|--------------|---------------|---------------------------------|---------|
| SUDU20159ANQ5SUB | 2020-<br>01339 | SAFMARINE<br>BAYETE/0021/SB | 1              | Planificado | 26/06/2020<br>12:31  | 010001519311 | BAYER S.A.    | CLI GESTIONES<br>ADUANERAS S.A. |         |

e. En esta otra pantalla se deberá colocar la empresa de transporte que realizará la devolución, en caso no contará con el RUC de ET se podrá colocar otro RUC ya que se puede modificar.

Después se debe colocar a quien sale la factura y una vez completo debe señalar finalizar lo cual generara un código de pago en este caso el N: 010001492414 y con este se proceder a solicitar el pago en solipagos.

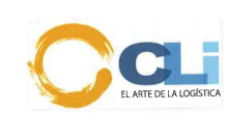

| Datos Facturaci                      | ón Monto a Pagar                                                                                                    | Côdigo de Pago    |
|--------------------------------------|----------------------------------------------------------------------------------------------------|-------------------|
| APM TERMINALS<br>29/04/2020<br>08:28 | 010001492414<br>Codigo de Pago<br>20481450510 -<br>NETAFIM PERU<br>SOCIEDAD ANONIMA<br>CERRADA<br>Cliente à Facturar<br>\$. 159.30<br>TOTAL A PAGAR | 8 E               |
| (*) Este código d                    | le transacción caducará lueg<br>emitido.                                                                                                    | o de horas de ser |

- f. Luego una vez realizado la transferencia se podrá verificar el lugar de devolución (GRAU, DEMARES 2 y APMTC)
  - > Hacer clic en facturado

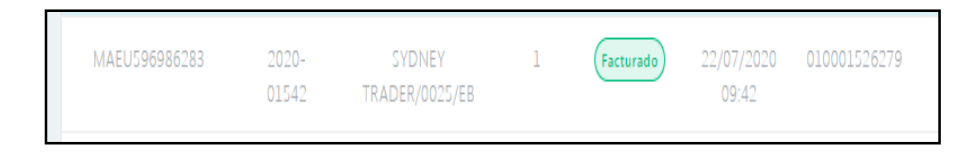

- > En destino indica el lugar de devolución en este caso (Demares 2)
- En el parte superior izquierdo aparecerá ver factura, se descarga para que se proceda a la regularización y luego colocar en sintad la glosa de la realización del pago y lugar de devolución.

| × Detalles del E                                                                                            | BL     |            |               |           |          |      |               | er Factura |
|----------------------------------------------------------------------------------------------------|--------|------------|---------------|-----------|----------|------|---------------|------------|
| Número BL: MAEU596986283 Manifiesto: 2020-01542 Línea: MSL<br>Estado: Facturado Nave: SYDNEY TRADER/0025/EB |        |            |               |           |          |      |               |            |
| Lista de Contenedores                                                                                       |        |            |               |           |          |      |               |            |
| Número Cont.                                                                                                | Tamaño | Tipo Cont. | Fec Lim. Dev. | Destino   | Estado   | Cita | Transportista | #          |
| MR5U0282425                                                                                                 | 20     | DC         | 15/08/2020    | Demares 2 | Sin cita |      |               |            |
|                                                                                                    |        |            |               |           |          |      |               |            |

Para procesar con la regularización se podrá visualizar en la parte superior izquierda (ver factura) en la cual se podrá descargar y sustentarlo en soli pagos.

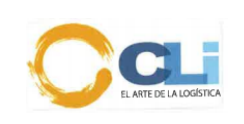

Código: PRO-OP-021 Versión: 08 Fecha: 05/08/2020 Aprobado: GG Página 15 de 49

| × Detalles del BL                              |                                                                                                    |                  |               |           |          |      |               | er Factura |
|------------------------------------------------|----------------------------------------------------------------------------------------------------|------------------|---------------|-----------|----------|------|---------------|------------|
| Número BL: MAEU59698628<br>Estado: (Facturado) | Vúmero BL: MAEU596986283 Manifiesto: 2020-01542 Línea:<br>Estado: Facturado Nave: SYDNEY TRADER/0025/EB |                  |               |           |          | MSL  |               |            |
| Lista de Contenedores                          |                                                                                                    |                  |               |           |          |      |               |            |
| Número Cont.                                   | Tamaño                                                                                                  | بر<br>Tipo Cont. | Fec Lim. Dev. | Destino   | Estado   | Cita | Transportista | ÷          |
| MR5U0282425                                    | 20                                                                                                    | DC               | 15/08/2020    | Demares 2 | Sin cita |      |               |            |
|                                                |                                                                                                    |                  |               |           |          |      |               |            |

# 10.2.2. NEPTUNIA/DPW: a. Ingresar al DPORT

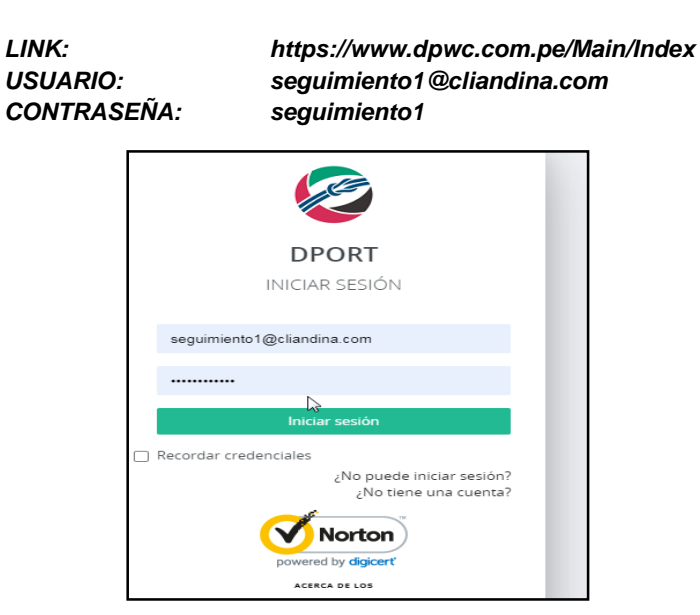

b. Los pagos de GATE IN son a través del DPORT mediante transferencia a los almacenes de Neptunia ventanilla, Neptunia Argentina, Logistics Gambetta Los que devuelven DPworld se realiza transferencia y se manda correo para la facturación.

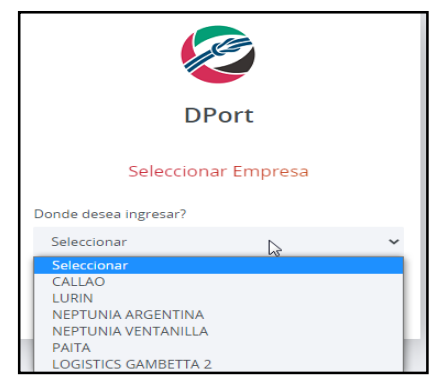

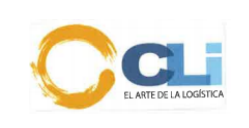

c. Luego hacer clic en facturación de devolución vacíos.

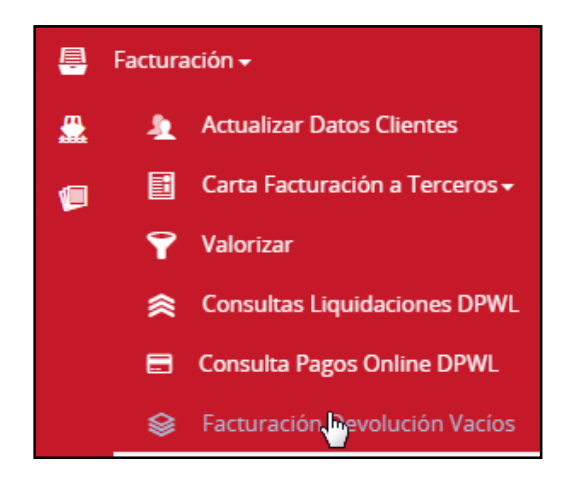

d. Ingresar el MBL y el nombre de la nave y seleccionar la nave con el manifiesto correcto, después dar clic en buscar.

| BL:         | Ingrese BI                                      | 9 |
|-------------|-------------------------------------------------|---|
| MANIFIESTO: | Ingrese Nave de DESCARGA o Número de MANIFIESTO | 9 |
|             |                                                 |   |

e. Aparecerá en automático el consignatario, luego dar check en editar a facturar e ingresar el RUC a quien será emitida la factura.

| Consignatario:        | Ingrese Consignatario        | ٩ |
|-----------------------|------------------------------|---|
|                       | Editar Cliente a Facturar    |   |
| Facturar a Nombre de: | Ingrese Facturar a Nombre de | 9 |
| Moneda:               |                              | ~ |
|                       |                              |   |
|                       |                              |   |

f. Adjuntar el memo que se encuentra en F, en carta de crédito se adjunta una hoja en blanco en PDF, luego dar clic en facturar.

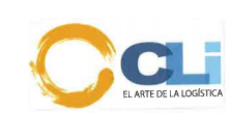

| Estado    | Documento        | Adiuntar                                 |
|-----------|------------------|------------------------------------------|
| 1         |                  |                                          |
| Pendlente | Memo devolución  | Seleccionar archivo No se eligió archivo |
|           |                  |                                          |
| Pendlente | Carta do cródito | Seleccionar archivo No se eligió archivo |

g. Se genera un código en automático, cerrar. Luego ingresar en consulta de liquidaciones.

| Ŧ        | ን Mensaje                                                                                                    |
|----------|----------------------------------------------------------------------------------------------------|
|          | Se generó el Draft 50790. Favor de ir a la<br>opción de consulta de liquidaciones a fin<br>de emitir su comprobante.                                    |
|          | ✓ Entendido                                                                                                    |
|          |                                                                                                    |
| <b>e</b> | Facturación <del>-</del>                                                                                                    |
| <b>₽</b> | Facturación <del>-</del><br>Actualizar Datos Clientes                                                                                                   |
|          | Facturación <del>+</del><br><u>Actualizar Datos Clientes</u><br>Carta Facturación a Terceros <del>-</del>                                               |
|          | Facturación +<br>& Actualizar Datos Clientes<br>Carta Facturación a Terceros +<br>Valorizar                                                             |
|          | Facturación →<br>Actualizar Datos Clientes<br>Carta Facturación a Terceros →<br>Valorizar<br>Consultas Liquidaciones DPWL                               |
|          | Facturación →<br>Actualizar Datos Clientes<br>Carta Facturación a Terceros →<br>Valorizar<br>Consultas Liquidaciones DPWL<br>Consulta Pagos Online DPWL |

h. Clic en buscar, seleccionar el BL que se pagó, añadir detalle de pago, luego ir a detalle de pago y generar número de pago.

| В    | uscar Limpia      | ar                      |             |             |                    |                     |                        |                     |                 |                                          |
|------|-------------------|-------------------------|-------------|-------------|--------------------|---------------------|------------------------|---------------------|-----------------|------------------------------------------|
| Aña  | idir Detalle de P | ago 🛛 Ir a Detalle de F | ago (0)     |             | ٩                  | Únicamente son sele | eccionables las Liquid | laciones PENDIENTEs | de pago cuyo Tc | otal sea mayor a cero.                   |
|      | Seleccionar To    | dos 🗌 Selecciona        | r registros | s visualiza | dos                |                     |                        |                     |                 |                                          |
| Most | rar 10 🗸 🗸        | registros por página    |             |             |                    |                     |                        |                     |                 |                                          |
| Ø    | Pago              | BL/BK                   | Liquid.     | Estado      | Liquidado<br>Hasta | Libre<br>Hasta      | Doc. SUNAT             | Fecha Emision       | ID Cliente      | Nombre o Razón Social                    |
| 0    | PENDIENTE         | MAEU607080127           | 58614       | FINAL       |                    |                     | F004-00028577          | 22/07/2020          | 20481450510     | NETAFIM PERU SOCIEDAD<br>ANONIMA CERRADA |

i. Aparecerá un código (Numero de pago dólares) y el monto a pagar (importe USD) luego se solicita la transferencia y en observaciones colocar el código que se generó previamente.

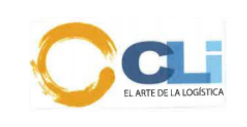

| Agrupadores de Pago           |                   |
|-------------------------------|-------------------|
| Fecha de Creación:            | Importe USD:      |
| 26/06/2020                    | 7681.8            |
| Descripción                   | Nro. Pago Dólares |
|                               | 178422            |
| Generar Número de pago Anular |                   |

Para regularizar factura de Neptunia. Se ingresa a facturación, liquidación, buscar, y al lado izquierdo figura el símbolo de una impresora, clic y se podrá descargar la factura.

| Sub Total | IGV    | Total   | Emitir<br>Comprobante | Imprimi<br>Liquid. |
|-----------|--------|---------|-----------------------|--------------------|
| 0         | 0      | 0       |                       | ₽                  |
| 1280.12   | 230.42 | 1510.54 |                       | ₽                  |
| 667.22    | 120.1  | 787.32  |                       | ₽                  |

OBSERVACIONES PARA DEVOLUCION DE CONTENEDOR EN DPW CALLAO: a. Link de tarifas en USD para realizar los pagos. Notar que estos montos se actualizan.

http://www.neptunia.com.pe/HTML\_Libre/TARIFARIO\_WEB\_CAL.HTM

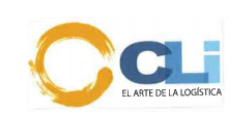

|          | LINEA PIL        |        |
|----------|------------------|--------|
| Sate in  |                  | 256.06 |
|          | LINEA APL        |        |
| Gate in  |                  | 223.61 |
|          | WAN HAI          |        |
| Gate in  |                  | 147.5  |
|          | LINEA ONE        |        |
| Gate in  |                  | 233.64 |
|          | MAERKS LINE      |        |
| Gate in  |                  | 240.72 |
|          | MSC LINE         |        |
| Gate in  |                  | 241.9  |
|          | HAPAG LLOYD      |        |
| Gate in  |                  | 215.94 |
|          | CMA CGM          |        |
| Sate in  |                  | 223.61 |
|          | HAMBURG SUB      |        |
| Sate in  |                  | 241.9  |
|          | MSC LINE         |        |
| Sate in  |                  | 241.9  |
|          | NIPPON YUSEN KAI |        |
| Jate in  |                  | 219.48 |
|          | HAPAG LLOYD      | 245.04 |
| sate in  | CEABOARD         | 215.94 |
| Pata in  | SEABUARD         | 217 12 |
| sale m   | CMA.CGM          | 217.12 |
| late in  | CIVIA COIVI      | 223 61 |
| Jute III | 00500            | 223.01 |
| Gate in  |                  | 227.15 |

b. Luego de realizar la transferencia se pasa correo a:

facturacionvacios@dpworldlogistics.pe

Solicitando la facturación del gate in. En el caso que devuelva en DPW verificar si ya está cancelado ´por el área de VB ya que solo se paga el GATE IN para la línea HAPAG LLOYD, para otras líneas se verifica que ya está cancelado junto con el VB.

| Viernes 19/06/2020 11:19 a.m.         Alberto Ramos < seguimiento1@cliandina.com>         SolicTUD DE FACTURACION - BL: SECS035//CLIENTE: QUIMTIA S.A // O/6123         Para       'Junior Alberto Balcazar Villalobos'; 'Marilyn Melgar;' Carmen Rosario Caytuiro Soto'; 'Angy Merellina Cadillo Pabli 'Luis Alberto Sanchez Godoy'; 'Bacturadon' vacios'; 'Facturadon' vacios';         CC       'seguimiento@cliandina.com'; 'Juan.tinoco@eemersonsac.com'         Image: B20-00-06-0300724.PDF       Image: 2655_001.pdf         Estimados Neptunia       S6 KB         Buen dia,       Se adjunta transferencia por gate in, favor de enviar factura.         FACTURAR A: CLI GESTIONES ADUANERAS S.A                                                                                                    |
|----------------------------------------------------------------------------------------------------|
| Alberto Ramos <seguimiento1@cliandina.com><br/>SolidTuD DE FacturAcioN - BL: SEC5035//CLIENTE : QUIMTA S.A. // O/6123<br/>Para 'Junior Alberto Balcazar Villalobos'; 'Marilyn Melgar'; 'Carmen Rosario Caytuiro Soto'; 'Angy Merellina Cadillo Pabl<br/>'Luis Alberto Sanchez Goddy): Facturación vacios'; facturación vacios';<br/>CC 'seguimiento@cliandina.com'; 'juan.tinoco@eemersonsac.com'<br/>B20-00-06-0300724.PDF 2655_001.pdf<br/>229 KB<br/>Estimados Neptunia<br/>Buen dia,<br/>Se adjunta transferencia por gate in, favor de enviar factura.<br/>FACTURAR A: CLI GESTIONES ADUANERAS S.A</seguimiento1@cliandina.com>                                                                                                    |
| SOLICITUD DE FACTURACIÓN - BL: SECS035//CLIENTE: QUIMTIA S.A. // O/6123         Para       'Junior Alberto Balcazar Villalobos'; 'Marilyn Melgar'; 'Carmen Rosario Caytuiro Soto'; 'Angy Merellina Cadillo Pable         Colspan="2">Colspan="2">Solicitude Colspan="2">Colspan="2">Colspan="2">Colspan="2">Colspan="2">Colspan="2">Colspan="2">Colspan="2">Colspan="2">Colspan="2">Colspan="2">Colspan="2"         Estimados Neptunia<br>Buen dia,         Se adjunta transferencia por gate in, favor de enviar factura.         FACTURAR A: CLI GESTIONES ADUANERAS S.A                                                                                                    |
| Para       Junior Alberto Balcazar Villalobos'; 'Marilyn Melgar'; 'Carmen Rosario Caytuiro Soto'; 'Angy Merellina Cadillo Pable 'Luis Alberto Sanchez Godoy'; 'Baturadion' valos'; 'faturadion' valos'; 'Carmen Rosario Caytuiro Soto'; 'Angy Merellina Cadillo Pable 'Comparison'; 'Seguimiento@cliandina.com'; 'Juan.tinoco@eemersonsac.com'         Image: Description of the seguimiento and the seguimiento and the seguimiento |
| CC 'seguimiento@cliandina.com'; 'juan.tinoco@eemersonsac.com'           B20-00-06-0300724.PDF         2655_001.pdf           229 KB         56 KB   Estimados Neptunia Buen dia, Se adjunta transferencia por gate in, favor de enviar factura. FACTURAR A: CLI GESTIONES ADUANERAS S.A                                                                                                    |
| B20-00-06-0300724.PDF       2655_001.pdf         229 KB       56 KB         Estimados Neptunia         Buen dia,         Se adjunta transferencia por gate in, favor de enviar factura.         FACTURAR A: CLI GESTIONES ADUANERAS S.A                                                                                                    |
| Estimados <mark>Neptunia</mark><br>Buen dia,<br>Se adjunta transferencia por gate in, favor <mark>de</mark> enviar factura.<br><b>FACTURAR A: CLI GESTIONES ADUANERAS S.A</b>                                                                                                    |
| FACTURAR A: CLI GESTIONES ADUANERAS S.A                                                                                                    |
| RUC: 204/81/5524                                                                                                    |
| Saludos cordiales                                                                                                    |
| Alberto Ramos                                                                                                    |
|                                                                                                    |

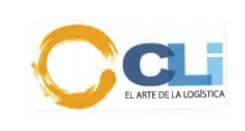

#### 10.2.3. MEDLOG

El pago se realizará en su portal a través de transferencia, y el monto es de \$230.10 x CNT para ambos (20 0 40).

| Usuario:         | seguimiento1@cliandina.com |
|------------------|----------------------------|
| Clave:           | visto bueno                |
| Banco de Crédite | o N# 193-1192445-1-07      |

|               | CTNR 20 | CTND 40 | CTND40 HR |
|---------------|---------|---------|-----------|
| GATE IN + IGV | 230.100 | 230.100 | 253.700   |

a. Ingresar al portal.

| USUARIO: | SEGUIMIENTO1@CLIANDINA.COM |
|----------|----------------------------|
| CLAVE:   | 12345678                   |

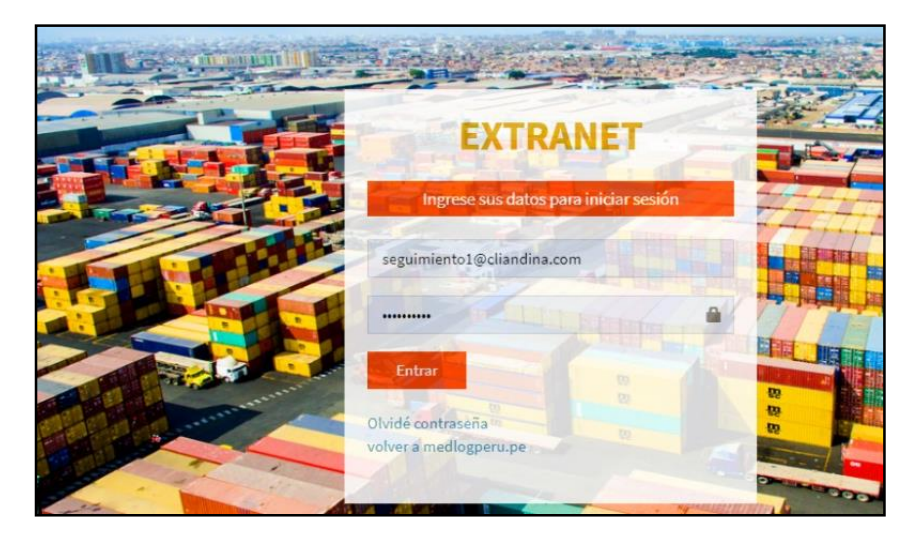

b. Ingresar a módulo de contenedores vacíos

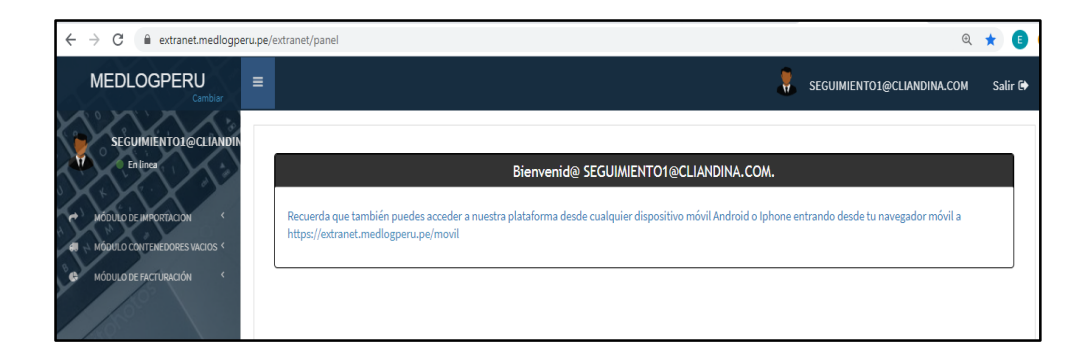

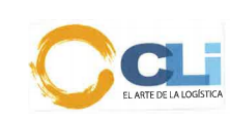

- Trámite del Visto Bueno
- c. Luego a trámite de devolución/ asignación y darle CLIK en trámite GATE IN.

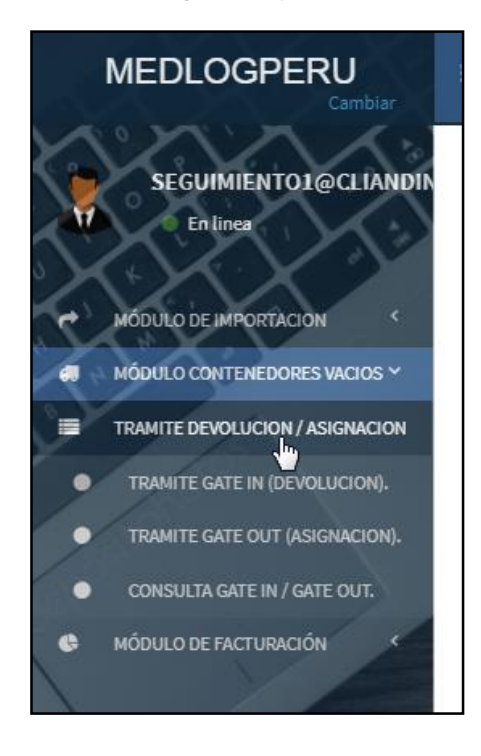

d. Colocar el número de BL Y DARLE clic a buscar

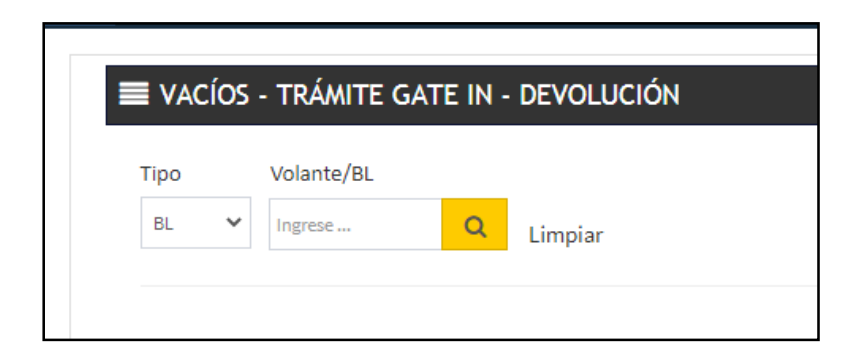

e. En datos de cliente se puede colocar la orden.

| Datos De Referencia Cliente |
|-----------------------------|
| Orden Cliente               |
| Escriba su orden            |
|                             |

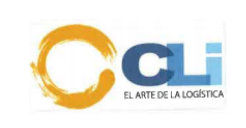

- Trámite del Visto Bueno
- f. En emitir factura se colocará el RUC a quien debe salir la factura.

| Emitir Factura |                        |
|----------------|------------------------|
| Tipo Documento | Documento              |
| SELECCIONE 🗸   | Escriba el documento 🖌 |
|                |                        |

g. En Datos de depósito colocara el medio de pago:

BANCO:BCPMONEDA:DOLARES:MONTO:230.10# DEPOSITO:número de transferenciaFECHA DE DEPOSITO: colocar fecha del pago.

En persona de entrega de precinto se puede colocar el DNI de cualquier despachador ya que posteriormente se puede modificar, esto será solo para cuando la devolución se realice en a APMTC. Luego darle continuar.

| Datos del Depósito   |                     |                            |                            |                |
|----------------------|---------------------|----------------------------|----------------------------|----------------|
| OPERACION Nº 1       |                     |                            |                            |                |
| Banco                | Moneda              | Monto                      | # Depósito                 | Fecha Depósito |
| SELECCIONE           | SELECCIONE V        | Ingrese monto del depósito | Ingrese número de depósito | Ingrese Fecha  |
| OPERACION Nº 2       |                     |                            |                            |                |
| Banco                | Moneda              | Monto                      | # Depósito                 | Fecha Depósito |
| SELECCIONE V         | SELECCIONE 🗸        | Ingrese monto del depósito | Ingrese número de depósito | Ingrese Fecha  |
|                      |                     |                            |                            |                |
| PERSONA A ENTREGAR P | RECINTOS            |                            |                            |                |
| Tipo Documento       | Documento           |                            |                            |                |
| SELECCIONE V         | Ingrese documento 🗸 |                            |                            |                |
|                      |                     |                            |                            |                |

h. En esta nueva ventana, se agregarán los sustentos en tipo de archivo se colocará memo de devolución y en archivo se subirá el memo, después se agregará el documento de sustento de medio de pago(transferencia), se da clic en agregar y cuando se encuentre la información se dará TERMINAR.

| Tipo Archivo :      | SELECCION 🗸                             | Archivo                        | Click aqu |
|---------------------|-----------------------------------------|--------------------------------|-----------|
| * Formatos Permitic | SELECCIONE<br>CARTA DE CRED<br>COPIA BL | οπο                            |           |
| Agregar             | DOCUMENTOS<br>MEMO DE DEVO              | DE SUSTENTO DE LA C<br>DLUCION | OPERACION |

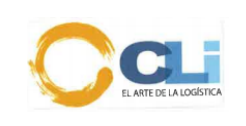

|           |                          |                       |             | V              | ACIOS - TRAMITES DEVOLUCION |
|-----------|--------------------------|-----------------------|-------------|----------------|-----------------------------|
| Tipo Aro  | shivo : SE               |                       | rchivo      | Click aquí     | Observacion                 |
| * Formato | s Permitidos :           | pdf jpg png           |             |                |                             |
| Agro      | Tar                      |                       |             |                |                             |
| Agre      | gar                      |                       |             |                |                             |
| ITEM      | Nombre<br>de<br>Sustento | Tipo<br>sustento      | Observacion | Operacion      |                             |
| 1         | 6600.pdf                 | MEMO DE<br>DEVOLUCION |             | Eliminar 🕑 Ver |                             |
|           |                          |                       |             |                | Terminar                    |
|           |                          |                       |             |                |                             |

i. Por último, se debe ingresar a consulta de GATE IN y ahí se verificará el estado de la operación si se encuentra facturado (F) podrá ver el lugar de devolución si es en MEDLOG y APMTC. Se adjunta pre report en F y guardarlo en la carpeta MSC PRE REPORT, luego colocar en sintad el lugar de devolución, si devuelve en APMTC también se debe mandar correo a seguimiento@cliandina.com indicando la orden y lugar de devolución.

| MEDLOGPERU                       | =           |           |           |           |               |                                       |                 |               | 🚦 se              | GUIMIENTO | 1@CLIA | IDINA.COM Salir 🕀   |
|----------------------------------|-------------|-----------|-----------|-----------|---------------|---------------------------------------|-----------------|---------------|-------------------|-----------|--------|---------------------|
| SEGUIMIENTOL@CLIANDIN            | <b>≡</b> co | NSULTA -  | TRAMITE   | S GATE    | IN - GATE O   | τυ                                    |                 |               |                   |           |        |                     |
| $\times \times \times 2$         | Fech        | a Desde   |           | Fecha Ha  | asta          | Estado                                | Тіро            |               |                   |           |        |                     |
| C+ MODULO DE IMPORTACION         | 26/06       | 5/2020    |           | 29/06/202 | 20            | TODOS 🗸                               | TODOS           | ~             |                   |           |        |                     |
| 🖪 👘 MÓDULO CONTENEDORES VACIOS * |             |           |           |           |               |                                       |                 |               |                   |           |        |                     |
|                                  | ٩           | Buscar    |           |           |               |                                       |                 |               |                   |           |        |                     |
| TRAMITE GATE IN (DEVOLUCION).    | _           |           |           |           |               |                                       |                 |               |                   |           |        |                     |
| TRANITE GATE OUT (ASIGNACION).   | Busci       | Br        |           |           |               |                                       |                 |               |                   |           |        |                     |
| CONSULTA GATE IN / GATE OUT.     | ПЕМ         | TIPO      | Solicitud | Registro  | Orden Cliente | Doc. Referencia                       | Cant. Container | Facturar Doc. | Facturar Nro Doc. | Sutentos  | Estado | Comentario Observae |
| MÓDULO DE FACTURACIÓN            | 1           | SOLICITUD | 00005705  | 127289    |               | BL - MEDURG242734 / CTN - BMOU5056112 | 1               | RUC           | 20259814210       | 1         | G      |                     |
|                                  | 2           | SOLICITUD | 00003700  | 122599    | 5701          | BL - MEDUBU128659 / CTN - TCLU9104215 | 5               | RUC           | 20259814210       | - 11      | 0      | BUENAS TARDES ADJU  |
|                                  | 3           | SOLICITUD | 00005694  | 122659    | 5636          | BL - MEDUPN263661 / CTN - MEDU2722793 | 1               | RUC           | 20100069297       | 2         | 0      |                     |
|                                  | 4           | SOLICITUD | 00003518  | 136766    | 5866          | BL - MEDUSX409031 / CTN - TEMU8264875 | 1               | RUC           | 20544144121       | 2         | O      |                     |
|                                  | 5           | SOLICITUD | 00005390  | 122609    | 5697          | BL - MEDUBU128709 / CTN - FBIU0495211 | 1               | RUC           | 20259814210       | 1         | G      |                     |

En esta pestaña se podrá descargar la factura para que se procesa a la regularización.

| Operaciones |         |                 |            |         |                        |             |
|-------------|---------|-----------------|------------|---------|------------------------|-------------|
| Sustentos   | 🖸 Datos | 🕑 Levantar Obs. | PreReports | Factura | <b>G</b> Transportista | 📕 Anulación |
| 🗹 Sustentos | 🖸 Datos | 🕑 Levantar Obs. | PreReports | Factura | <b>G</b> Transportista | 📕 Anulación |
| 🗹 Sustentos | 🖸 Datos | 🕑 Levantar Obs. | PreReports | Factura | <b>G</b> Transportista | 📕 Anulación |
| 🗹 Sustentos | 🖸 Datos | 🕑 Levantar Obs. | PreReports | Factura | <b>G</b> Transportista | 📕 Anulación |
| 🗹 Sustentos | 🖸 Datos | 🕑 Levantar Obs. | PreReports | Factura | <b>G</b> Transportista | 📕 Anulación |

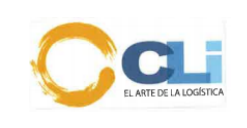

# 10.2.4. CONTRANS:

Cuando se devuelve en Contrans el pago se realiza en la extranet. a. Ingresar al portal

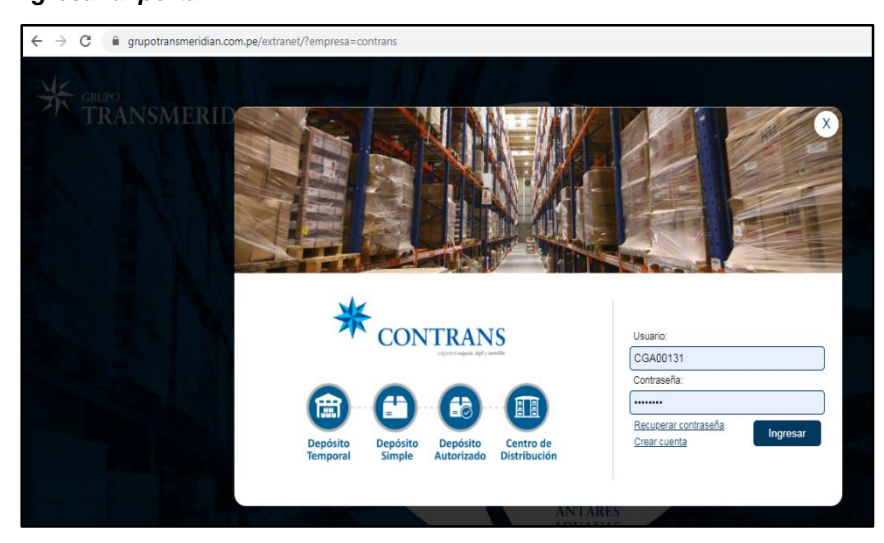

b. Ingresar a "vacíos", en versión clásica.

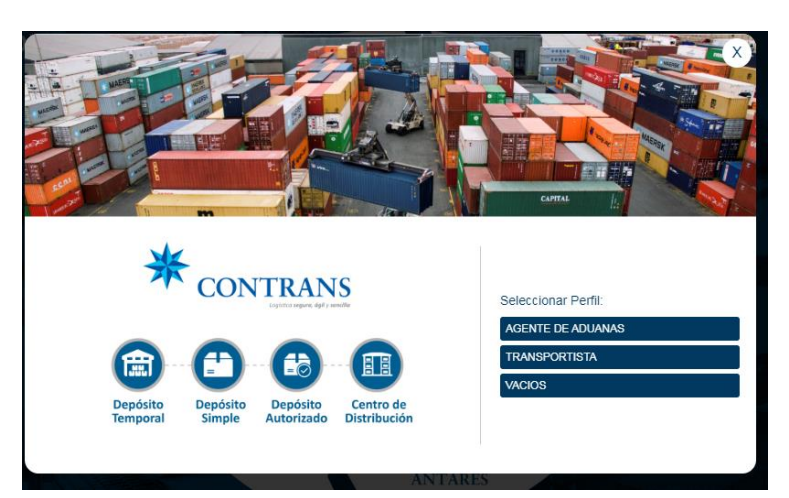

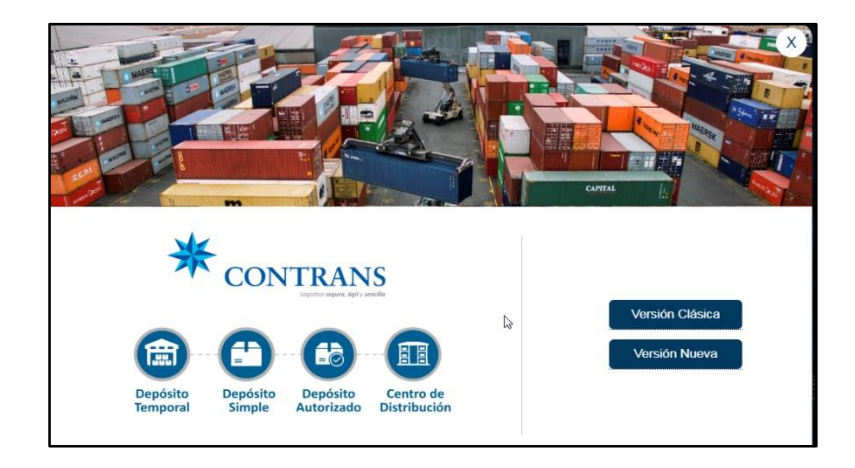

La impresión de este documento es considerada una COPIA NO CONTROLADA, se deberá validar la edición en el Blog de CLI; el mal uso del presente documento será considerado como una falta grave, cuya sanción será la indicada en el Reglamento Interno de Trabajo de la empresa para este tipo de faltas.

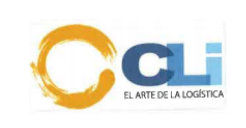

c. Ingresar a liquidación y después a registro de liquidación.

| ← → C ① No seguro   contrans.net.pe/Extranet/Default.aspx |        |             |                    |                               |                                                  | <b>0</b> 7 ©, ☆ | 0    |
|-----------------------------------------------------------|--------|-------------|--------------------|-------------------------------|--------------------------------------------------|-----------------|------|
|                                                           |        |             |                    | Usuario<br>Cliente<br>Rol asi | : CGA00131<br>: CLI GESTIONES /<br>gnado: VACIOS | ADUANERAS S.A.  |      |
|                                                           | INICIO | OPERACIONES | LIQUIDACION        | PAGOS                         | MANUALES                                         | CONTACTENOS     | SALI |
| Bienvenid@s                                               |        |             | Relación Transpor  | rtista Cliente                |                                                  |                 |      |
|                                                           |        |             | Autorización de er | ntrega de prec                | intos                                            |                 |      |
|                                                           |        |             | Registro Liquidaci | ón                            |                                                  |                 |      |
|                                                           |        |             |                    |                               |                                                  |                 | _    |

d. Se abrirá una ventana en la cual se llenará lo solicitado y se dará buscar.

|                                       |        |             |             | Usuario<br>Cliente<br>Rol asi | D: CGA00131<br>: CLI GESTIONES A<br>gnado: VACIOS | DUANERAS S.A. |       |
|---------------------------------------|--------|-------------|-------------|-------------------------------|---------------------------------------------------|---------------|-------|
|                                       | INICIO | PERACIONES  | LIQUIDACION | PAGOS                         | MANUALES                                          | CONTACTENOS   | SALIR |
| Bienvenid@s                           |        |             |             |                               |                                                   |               |       |
| Generación liquidación                |        |             |             |                               |                                                   |               |       |
| Unidad negocio : DV - CALLAO 💌 Tipo : | MBL    | Documento : |             |                               | Buscar                                            |               |       |

|   | Bienvenid@s         |               |        |     |   |             |                  |        |
|---|---------------------|---------------|--------|-----|---|-------------|------------------|--------|
| 1 | Conorosión liquidas | ión           |        |     |   |             |                  |        |
|   | Generación líquidac | IOTI          |        |     |   |             |                  |        |
|   | Unidad negocio :    | DV - CALLAO 💌 | Tipo : | MBL | • | Documento : | ONEYSELVE4592400 | Buscar |
| l |                     |               |        |     |   |             |                  |        |

e. En esta nueva ventana se llenará el nombre de la agencia y a quien sale la factura, después le dará clic en "Visualización de liquidación" y posterior a ello se dará CLIC en "Generación de liquidación.

| Bienvenid@s                                           |                                |                      |                                            |                   |                              |                                                  |        |             |             |             |
|-------------------------------------------------------|--------------------------------|----------------------|--------------------------------------------|-------------------|------------------------------|--------------------------------------------------|--------|-------------|-------------|-------------|
| Generación liquidación                                |                                |                      |                                            |                   |                              |                                                  |        |             |             |             |
| Documento                                             | Cliente                        | Linea na             | viera                                      |                   |                              | Nave/Viaje                                       |        | Notificador | Terminal    |             |
| ONEYSELVE4592400                                      | QUIMTIA S.A.                   | OCEAN                | NETWORK EXPRE                              | ESS (PERU) S.A.C. |                              | MSC FAITH V.FA00                                 | I3AE   |             | CONTRANS S. | A.C. (4320) |
| Contenedor                                            | Capacidad                      | Tipo                 | Programado                                 | Disponible        | Datos                        | principales                                      |        |             |             |             |
| TRLU-930566-7                                         | 20                             | ST                   | 1.00                                       | 0.00              | Liqui                        | dación N°:                                       |        |             | Unidad de   | DV -        |
| EN CASO CUENTE CO<br>ATENCIÓN EN VENTAI<br>OPERACIÓN, | IN BK COMBINA<br>NILLA DE FACT | ADO(20P Y<br>URACIÓN | <sup>(</sup> 40P) SIRVASE<br>Vacios 1 dia. | REALIZAR LA       | MBL:<br>Agen<br>Factu<br>Vis | cia de aduana:<br>ırar a:<br>ualizar liquidación | ONEYSE | ELVE4592400 | Limpiar     |             |

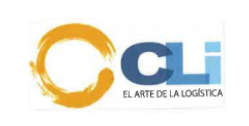

| * CONT                 |              | ranet    |               |             |                        |                     | Usu<br>Clie<br>Rol | ario: C<br>nte: C<br>asigna | IGA00131<br>LI GESTIONES /<br>ado: VACIOS | ADUANERAS S.A. |         |
|------------------------|--------------|----------|---------------|-------------|------------------------|---------------------|--------------------|-----------------------------|-------------------------------------------|----------------|---------|
|                        |              |          | INICIO        | OPERACIONES | U                      | QUIDACION           | PAGOS              |                             | MANUALES                                  | CONTACTENOS    | SALI    |
| Bienvenid@s            |              |          |               |             |                        |                     |                    |                             |                                           |                |         |
| Generación liquidación |              |          |               |             |                        |                     |                    |                             |                                           |                |         |
| Documento              | Cliente      | Linea na | iviera        |             | Nave/Viaje Notificador |                     |                    | Notificador                 | Terminal                                  |                |         |
| ONEYSELVE4592400       | QUIMTIA S.A. | OCEAN    | NETWORK EXPRE |             | MSC FAITH V.           | ISC FAITH V.FA003AE |                    |                             | CONTRANS S.A.C. (4320)                    |                |         |
| Contenedor             | Capacidad    | Tipo     | Programado    | Disponible  | Datos                  | principales         |                    |                             |                                           |                |         |
| TRLU-930566-7          | 20           | ST       | 1.00          | 0.00        | Liquid                 | lación N°:          |                    | Unidad de                   |                                           |                | DV -    |
| EN CASO CUENTE CO      | N BK COMBINA | DO(20P ) | 40P) SÍRVASE  | REALIZAR LA | MBL:                   |                     | ON                 | EYSEL                       | VE4592400                                 |                | 0112010 |
| OPERACIÓN.             |              |          |               |             | Agen                   | cia de aduana:      | CL                 | GES                         | TIONES ADU                                | ANERAS S.A.    |         |
|                        |              |          |               |             | Factu                  | rar a:              | CL                 | GES                         | TIONES ADU                                | ANERAS S.A.    |         |
|                        |              |          |               |             | Vis                    | ualizar liquidació  | n                  | enerar                      | r liquidación                             | Limplar        |         |
|                        |              |          |               |             |                        |                     |                    |                             |                                           |                |         |
|                        |              |          |               |             |                        |                     |                    |                             |                                           |                |         |

| Vicualizar liquidación | Conorar liquidación | Limpiar |  |
|------------------------|---------------------|---------|--|
| Visualizar liquidación | Generar liquidación | Limpiar |  |

f. Después dirigirse a medio de pagos y darle CLICK en cobranzas en línea se llenará los datos que se solicita y después se dará buscar, se visualizara el pago y podrá generara su proforma la cual debe pagarse y se procede a solicitar en soli pagos y en observaciones poner el número de servicio/ código de identificación.

|                        | Extra   | anet              |             |             |             |                  |             |       |
|------------------------|---------|-------------------|-------------|-------------|-------------|------------------|-------------|-------|
|                        |         | INICIO            | OPERACIONES | LIQUIDACION | PAGINS      | MANUALES         | CONTACTENOS | SALIR |
| Bienvenid@s            |         | Cobranza en Línea |             |             |             |                  |             |       |
| Oil- Eilil-            |         |                   |             |             | Consulta Co | obranza en Línea | _           |       |
| Generation liquidation |         |                   |             |             |             |                  |             |       |
| Documento              | Cliente | Linea naviera     |             | Nave/Viaje  |             | Notificador      | Terminal    |       |

| * CON              | NTRANS<br>Extranet        |            |                 |                                          | Usuario<br>Cliente<br>Rol asi | o: CGA00131<br>2: CLI GESTIONES A<br>ignado: VACIOS | ADUANERAS S.A. |       |
|--------------------|---------------------------|------------|-----------------|------------------------------------------|-------------------------------|-----------------------------------------------------|----------------|-------|
|                    |                           | INICIO     | OPERACIONES     | LIQUIDACION                              | PAGOS                         | MANUALES                                            | CONTACTENOS    | SALIR |
| Bienvenid@s        |                           |            |                 |                                          |                               |                                                     |                |       |
| Pagos - Cobranza e | n línea                   |            |                 |                                          |                               |                                                     |                |       |
| Unidad negocio :   | •                         | Liquidacić | ón (Al contado) | <ul> <li>Factura (Al crédito)</li> </ul> | Doc                           | :umento :                                           |                |       |
| Cliente            | CLI GESTIONES ADUANERAS S | i.A.       |                 |                                          |                               |                                                     |                |       |
| Buscar             | Limpiar                   |            |                 |                                          |                               |                                                     |                |       |
| Informacion        |                           |            |                 |                                          |                               |                                                     |                |       |
| Procesar pago      |                           |            |                 |                                          |                               |                                                     |                |       |

La impresión de este documento es considerada una COPIA NO CONTROLADA, se deberá validar la edición en el Blog de CLI; el mal uso del presente documento será considerado como una falta grave, cuya sanción será la indicada en el Reglamento Interno de Trabajo de la empresa para este tipo de faltas.

L

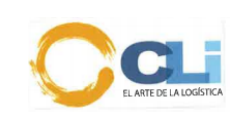

| ₩ <sub>CON</sub>   | NTRANS<br>Extranet         |            |                |        |                 | Usuario<br>Cliente<br>Rol asi | D: CGA00131<br>: CLI GESTIONE:<br>gnado: VACIOS | S ADUANERAS S.A. |       |
|--------------------|----------------------------|------------|----------------|--------|-----------------|-------------------------------|-------------------------------------------------|------------------|-------|
|                    |                            | INICIO     | OPERACIONE     | S LIQI | JIDACION        | PAGOS                         | MANUALES                                        | CONTACTENOS      | SALIR |
| Bienvenid@s        |                            |            |                |        |                 |                               |                                                 |                  |       |
| Pagos - Cobranza e | n línea                    |            |                |        |                 |                               |                                                 |                  |       |
| Unidad negocio :   | DV - CALLAO                | Liquidació | n (Al contado) | O Fact | ura (Al crédito | ) Doc                         | umento :                                        | ONEYSELVE4592400 |       |
| Cliente<br>Buscar  | CLI GESTIONES ADUANERAS S. | .A.        |                |        |                 |                               |                                                 |                  |       |
| Informacion        |                            |            |                |        |                 |                               |                                                 |                  |       |
| Procesar pago      |                            |            |                |        |                 |                               |                                                 |                  |       |

|                  | SOLIC                                                    | ITUD DE PAGO DE SE                                  | RVICIO                                                                    |
|------------------|----------------------------------------------------------|-----------------------------------------------------|---------------------------------------------------------------------------|
| CLIENT           | E                                                        | CLI GESTIONES ADUANERA                              | S S.A.                                                                    |
| CONCE            | PTO DE PAGO                                              | PAGO POR UNIDAD DE NEO                              | GOCIO                                                                     |
| NUMER            | O SERVICIOI COD IDE                                      | NTIFICACION 2020040927                              |                                                                           |
| continuación:    | Tipo                                                     | Documento                                           | Monto                                                                     |
|                  | LQ                                                       | ONEYHANA03524500                                    | 467.28                                                                    |
|                  |                                                          |                                                     | 467.28                                                                    |
| Lee informamoe q | i<br>ue pueden realizar el pi<br>neles decorribles Verts | ago de los servicios en las oficinas del BCP, Scota | bank y BBVA, a través de cualquiera de s<br>o total confiante y accuridad |
|                  | Tener en cue                                             | nta que en todos los casos deberás indicar el nú    | nero de servicio                                                          |
| 10.55            |                                                          |                                                     |                                                                           |

10.2.5. IMUPESA

a. Solicitar la transferencia y luego ingresar a la página de IMUPESA (INVERSIONES MARITIMAS UNIVERSALES PERU S.A.)

|         | Banco de Crédito de            | el Perú                 |
|---------|--------------------------------|-------------------------|
|         | GIRADO A INVERSIONES MARITIMAS | UNIVERSALES PERU S.A.   |
| Moneda  | Nro. de Cuenta                 | CCI                     |
| Soles   | 191-2651877-0-34               | 002-191-002651877034-57 |
| Dólares | 191-2650705-1-06               | 002-191-002650705106-53 |

Notar que estas tarifas se pueden actualizar

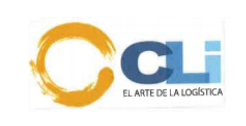

| TARIFARIO DE GATE IN |                                 |              |          |        |  |  |  |  |  |  |  |  |  |
|----------------------|---------------------------------|--------------|----------|--------|--|--|--|--|--|--|--|--|--|
| MC                   | NTO DE DEV                      | OLUCIÓN - W  | AN HAI   |        |  |  |  |  |  |  |  |  |  |
|                      | 20                              | 40           | REEFER   |        |  |  |  |  |  |  |  |  |  |
| GATE IN              | 168                             | 168          |          | 168    |  |  |  |  |  |  |  |  |  |
| IGV                  | 30.24                           | 30.24        |          | 30.24  |  |  |  |  |  |  |  |  |  |
| TOTAL                | 198.24                          | 198.24       |          | 198.24 |  |  |  |  |  |  |  |  |  |
| se paga el te        |                                 |              |          |        |  |  |  |  |  |  |  |  |  |
| MC                   | MONTO DE DEVOLUCIÓN - HYUNDAI   |              |          |        |  |  |  |  |  |  |  |  |  |
|                      | 20                              | 40           | REEFER   |        |  |  |  |  |  |  |  |  |  |
| GATE IN              | 193                             | 193          |          | 200    |  |  |  |  |  |  |  |  |  |
| REACOMODO            | 30                              | 30           |          | 30     |  |  |  |  |  |  |  |  |  |
| IGV                  | 40.14                           | 40.14        |          | 41.4   |  |  |  |  |  |  |  |  |  |
| TOTAL                | 263.14                          | 263.14       |          | 271.4  |  |  |  |  |  |  |  |  |  |
|                      |                                 |              |          |        |  |  |  |  |  |  |  |  |  |
|                      |                                 |              |          |        |  |  |  |  |  |  |  |  |  |
| MON                  | MONTO DE DEVOLUCIÓN -KING OCEAN |              |          |        |  |  |  |  |  |  |  |  |  |
|                      | 20                              | 40           | REEFER   |        |  |  |  |  |  |  |  |  |  |
| GATE IN              | 92.33                           | 92.33        |          | 95.67  |  |  |  |  |  |  |  |  |  |
| LAVADO SIM           | 29.17                           | 35           |          | 44.33  |  |  |  |  |  |  |  |  |  |
| GASTOS ADN           | 8.67                            | 8.67         |          | 8.67   |  |  |  |  |  |  |  |  |  |
| IGV                  | 23.43                           | 24.48        |          | 26.76  |  |  |  |  |  |  |  |  |  |
| TOTAL                | 153.6                           | 160.48       |          | 175.43 |  |  |  |  |  |  |  |  |  |
|                      |                                 |              |          |        |  |  |  |  |  |  |  |  |  |
| MOI                  | NTO DE DEVO                     | LUCIÓN - EVE | ERGREEN  |        |  |  |  |  |  |  |  |  |  |
|                      | 20                              | 40           | REEFER   |        |  |  |  |  |  |  |  |  |  |
| GATE IN              | 174.5                           | 174.5        |          | 174.5  |  |  |  |  |  |  |  |  |  |
| IGV                  | 31.41                           | 31.41        |          | 31.41  |  |  |  |  |  |  |  |  |  |
| TOTAL                | 205.91                          | 205.91       |          | 205.91 |  |  |  |  |  |  |  |  |  |
|                      |                                 |              |          |        |  |  |  |  |  |  |  |  |  |
| MON                  | TO DE DEVOL                     | UCIÓN - HAP  | AG LLOYD |        |  |  |  |  |  |  |  |  |  |
|                      | 20                              | 40           | REEFER   |        |  |  |  |  |  |  |  |  |  |
| GATE IN              | 183                             | 183          |          | 183    |  |  |  |  |  |  |  |  |  |
| IGV                  | 32.94                           | 32.94        |          | 32.94  |  |  |  |  |  |  |  |  |  |
| TOTAL                | 215.94                          | 215.94       |          | 215.94 |  |  |  |  |  |  |  |  |  |

Link: http://aplicaciones.imupesa.com.pe/SolicitudDevolucionVacios/Login.aspx Usuario: CLI Contraseña: cli

| Generacion de Solicitud de Devolucion de<br>Cnt Vacios Eletronico |          |  |  |  |  |  |  |  |  |
|-------------------------------------------------------------------|----------|--|--|--|--|--|--|--|--|
| IMUPESA                                                           | <b>N</b> |  |  |  |  |  |  |  |  |
| Usuario CLI<br>Clave: •••                                         |          |  |  |  |  |  |  |  |  |
| Ingresar                                                          |          |  |  |  |  |  |  |  |  |

b. Ingresar a solicitud, luego generar solicitud de Devolución.

| Solicitud     | Gunerar Solicitud de Devolucion |
|---------------|---------------------------------|
| Cambiar Clave | Lisado de Solicitudes           |
|               | Agregar Placas                  |
|               | Consulta EIR                    |

c.

- > Ingresar la línea del memo
- > Colocar el BL, validar
- > Cantidad de contenedor
- > Ruc a facturar
- Razón social
- > Adjuntar memo

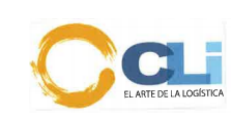

- > Adjuntar Pago
- > Colocar la placa, nombre del chofer, apellidos del chofer, licencia.
- Grabar y finalizar

| Linea: AGUNSA CHILE | Generacion de Solicitud de Devolucion Vacios Electronico Nos Solicitud Pecha 23/07/2020 |                  |                 |                      |                        |          |   |  |  |  |  |  |
|---------------------|-----------------------------------------------------------------------------------------|------------------|-----------------|----------------------|------------------------|----------|---|--|--|--|--|--|
| BL:                 | Tipo de Devol: SECO ▼                                                                   |                  |                 |                      |                        |          |   |  |  |  |  |  |
| ntidad de Cnt       |                                                                                         |                  |                 |                      |                        |          |   |  |  |  |  |  |
| uc a Facturar:      |                                                                                         |                  |                 |                      |                        |          |   |  |  |  |  |  |
| zon Social:         |                                                                                         |                  |                 |                      |                        |          |   |  |  |  |  |  |
| acon social:        |                                                                                         |                  |                 |                      |                        |          |   |  |  |  |  |  |
|                     |                                                                                         |                  |                 |                      |                        |          |   |  |  |  |  |  |
| Documentos:         |                                                                                         |                  |                 |                      |                        |          |   |  |  |  |  |  |
|                     | Documer                                                                                 | ito              | Adjuntar        | bocumentos:          | Nombre de Archivo Obse | rvacion  | 7 |  |  |  |  |  |
|                     | MEMO                                                                                    |                  | Elegir archivos | No se eligió archivo |                        |          | 7 |  |  |  |  |  |
|                     | BL                                                                                      |                  | Elegir archivos | No se eligió archivo |                        |          | Ĩ |  |  |  |  |  |
|                     | Pago                                                                                    |                  | Elegir archivos | No se eligió archivo |                        |          |   |  |  |  |  |  |
|                     | OrdenSII                                                                                |                  | Elegir archivos | No se eligió archivo |                        |          | ] |  |  |  |  |  |
|                     | PagoAdic                                                                                | ional            | Elegir archivos | No se eligió archivo |                        |          | ] |  |  |  |  |  |
|                     | CartaFact                                                                               | uracionaTerceros | Elegir archivos | No se eligió archivo |                        |          | ] |  |  |  |  |  |
|                     |                                                                                         |                  |                 |                      |                        |          |   |  |  |  |  |  |
| _                   |                                                                                         |                  |                 | Vehiculos:           |                        |          |   |  |  |  |  |  |
| Nr                  | o Placa                                                                                 | NombreChofer     | Ap              | ellidoPaternoChofer  | ApellidoMaternoChofer  | Licencia |   |  |  |  |  |  |
| 1                   |                                                                                         |                  |                 |                      |                        |          |   |  |  |  |  |  |
|                     |                                                                                         |                  |                 |                      |                        |          |   |  |  |  |  |  |
|                     |                                                                                         |                  |                 | Grabar y Finaliza    | r                      |          |   |  |  |  |  |  |
|                     |                                                                                         |                  |                 | Gradar y Finanze     |                        |          |   |  |  |  |  |  |

d. Ingresar a solicitud, luego listado de solicitudes y podrás verificar el estado de la solicitud (OK) y descargar factura.

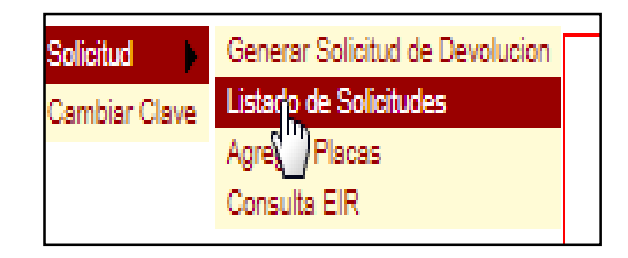

| 5819 | 17/07/2020 | Pago | 6788 transferencia.pdf | Ver | ок | OP: 3050764<br>17/07/2020<br>USD263.14 BCP | Finalizada | SI | ОК | SI | OP: 3050764<br>17/07/2020<br>USD263.14 BCP | A.Devol | F021-0057021 |
|------|------------|------|------------------------|-----|----|--------------------------------------------|------------|----|----|----|--------------------------------------------|---------|--------------|
| 5914 | 23/07/2020 | MEMO | 6957 BAYER.pdf         | Ver | ок |                                            | Finalizada | SI | ОК | SI | OP: 3028543<br>23/07/2020<br>USD205.91 BCP | A.Devol | F021-0057105 |
| 5914 | 23/07/2020 | Pago | 6957.pdf               | Ver | ок | OP: 3028543<br>23/07/2020<br>USD205.91 BCP | Finalizada | SI | ОК | SI | OP: 3028543<br>23/07/2020<br>USD205.91 BCP | A.Devol | F021-0057105 |

#### 10.2.6. OBSERVACIONES GENERALES: 10.2.6.1. CLIENTE TMH:

- No se realiza ningún pago por devolución de contenedor cuando devuelve en RANSA
- Si devuelve en NEPTUNIA no se solicita ningún pago, se realiza los mismos procesos de pagos en el Dport hasta que genere el código draft para que se proceda a la liberación de hold. Se verifica en la opción de liquidaciones, saldrá monto 0.
- En el almacén de MEDLOG, el cliente cuenta con crédito, se deberá poner el siguiente RUC: 20259814210.

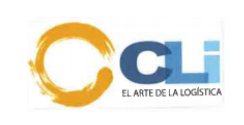

#### 10.2.6.2. CLIENTE PROCTER:

- > No se realiza ningún pago.
  - En el almacén de MEDLOG, el cliente cuenta con crédito, se deberá facturar con el RUC del cliente y adjuntar el memo.

#### 10.2.6.3. CLIENTE: DIAGEO

 $\geq$ 

> No se realiza ningún pago de GATE IN.

#### 10.2.6.4. CLIENTE: TEXCOPE

> No se realiza ningún pago de GATE IN.

#### 10.2.6.5. CLIENTE: FARMEX

- > No se realiza ningún pago de GATE IN.
- Se manda correo a farmex adjuntando el memo, en asunto la referencia interna del cliente, ellos gestionan los pagos.

# 10.2.6.6. CLIENTE: PUMA

> En el almacén de ALCONSA cuenta con crédito, se factura a DAMCO.

#### 10.2.6.7. CLIENTE: TETRAPAK

> En el almacén de ALCONSA cuenta con crédito, se factura a DAMCO.

#### 10.2.6.8. CLIENTE: ENEL

> Cuentan con crédito en el almacén de TPP, se factura a CLI GESTIONES.

#### 10.2.6.9. CLIENTE. PFIZER

> Cuentan con crédito en el almacén de TPP, se factura a CLI GESTIONES.

a. No se gestiona ningún pago cuando devuelve en el almacén de UNIMAR, ese pago lo gestiona el área de seguimiento.

b. No se paga ningún memo de ningún cliente que devuelve en RANSA.

c. Si el memo es de Tramarsa y devuelve el contenedor en DPW callao y son isotanques, se debe consultar si se pagó el GATE IN en el visto bueno.